## Passo a Passo: Registro Profissional Secretariado

Primeira Etapa

Você deve abrir o Sistema de Registro Profissional do site do MTP: clique aqui

1. Vá em Menu Solicitações > Registro profissional. Em seguida digite seu CPF e clique em buscar. Digite o seu nome, o nome da sua mãe e data de nascimento>Confirmar

| KALLAR SA                                 | Secretaria de Trabalho<br>Sistema de Registro Profissional - SIRPWEB                                            | A 44                                   |
|-------------------------------------------|----------------------------------------------------------------------------------------------------|----------------------------------------|
| Soleitagnes<br>Registro Profissional      | Solicitar Registro Profissional                                                                                 | Solar 👌 Págra Irolaí 🖽 Parlaí Tiataine |
| Registro de Confratante                   |                                                                                                    |                                        |
| Promogação de Registro<br>de Provisionado |                                                                                                    |                                        |
| Renovação de Registro<br>de Contratante   | SIDDWER                                                                                                    |                                        |
| Apresentação de<br>Diploma                | DURDHULSIO                                                                                                    |                                        |
| Apresentação de<br>Publicação             | Sistema de<br>Registro Profissional                                                                             |                                        |
| Recuperar Númoro da<br>Solicitação        | Secretaria de Trabalho - STRAB                                                                                  |                                        |
| Camaudtae                                 |                                                                                                    |                                        |
| Situação do Registro<br>Profissional      | CPP   Those ar                                                                                                  |                                        |
| Situação do Registro de<br>Contratante    | Horize *                                                                                                    | 1                                      |
| Accompatibuler Sofficitiação              | None to Mar.*                                                                                                   | 4                                      |
| Registro Profissional                     | Clata de Nasconeris +                                                                                           |                                        |
| Registro de Contratante                   | in the second second second second second second second second second second second second second second second |                                        |
| Reimprimir                                | nyckd Ret (2) mare                                                                                              |                                        |
| Requirimento da                           | TIAFT GG (K mining)                                                                                             |                                        |
| Subilitação                               | Gaterbergan                                                                                                    |                                        |
| Promise and Programming Control of State  | 19                                                                                                    |                                        |

2. Preencha os dados pessoais na ficha de solicitação de registro profissional.

**<u>OBSERVAÇÃO</u>**: Fique atento aos campos com asterisco, que são de preenchimento obrigatório! Clique em prosseguir.

| South and the second                      | Sistema de Registro Profissional - SIRPWEB                                                                                                    |                                                                       |
|-------------------------------------------|----------------------------------------------------------------------------------------------------|-----------------------------------------------------------------------|
| sommaphee                                 | Solicitar Registro Profissional                                                                                                    | 💽 Mater 🏫 Pageta Model 🗄 Parta Trata                                  |
| Registro Profissional                     |                                                                                                    |                                                                       |
| Registro de Contratante                   | Dados Persnars Galegoria ( Punção                                                                                                    |                                                                       |
| Promogação de Registro<br>de Provisionado | SOLICITAÇÃO DE REGISTRO PROFISSIONAL                                                                                                    |                                                                       |
| Renovação de Registre<br>de Contratante   | Dados Pessoais                                                                                                    |                                                                       |
| Apresentação de<br>Diploma                | Nome<br>Becelta Factoriali                                                                                                    | (dados recuperados da base da                                         |
| Apresentação de<br>Publicação             | Mile<br>Biscolta Federali                                                                                                    | idades recipientes da have da                                         |
| Recuperar Número da<br>Solicitação        | Pai                                                                                                    |                                                                       |
| Crimultas                                 | David Internet Andreast Internet Internet Intern | Data de (italian reciperation da<br>contrito pasa da Decarta Federal) |
| Situação do Registro<br>Profissional      | Nacionalitada * [Belinciume v] Cor                                                                                                    | /Raça.*[Selectore 🐨]                                                  |
| Situação do Registro de<br>Contratante    | Documento de <u>Solecune</u> V Re Documento de<br>Identificação *                                                                                                    | e klantificação *{}                                                   |
| Acompanhar Solicitação                    | Orpho Expedidus - Selectore                                                                                                    | ♥ UF* Selectore ♥ Data de Expedição                                   |
| Registro Profissional                     |                                                                                                    |                                                                       |
| Registro de Contratante                   | P(1)                                                                                                    |                                                                       |
| Kelmpelmir                                | CTP9 56% 0F/CTP                                                                                                    | B Semoone V                                                           |
| Requerimento da                           | Dados de Localização                                                                                                    |                                                                       |
| inlicitação                               | CEP 1 Q                                                                                                    | Logradoure *                                                          |

3. Preencha na ficha a sua profissão que será registrada.

- Vá em Categoria
- Em seguida função
- E atenção para a seleção do documento de capacitação que será enviado.
- Clique em incluir e você terá a profissão que será registrada no MTP.
- Verifique se está tudo preenchido corretamente.
- Estando tudo certo clique em transmitir e <u>atenção para o aviso de</u> confirmação.

Após a transmissão não será mais permitido o acesso para alteração.

|                                            | , Secretaria de Trabalho<br>Sistema de Registro Pr | rofissional - SIRP                                    | WEB                                | A A                                     |
|--------------------------------------------|----------------------------------------------------|-------------------------------------------------------|------------------------------------|-----------------------------------------|
| Solicitações                               | Solicitar Registro Profission                      | nal                                                   | •                                  | Votar 🛔 Página Inicial 🔛 Portal Trabaho |
| Registro Profissional                      |                                                    |                                                       |                                    |                                         |
| Registro de Contratante                    | Dados Pessoais Categoria                           | Função                                                |                                    |                                         |
| Prorrogação de Registro<br>de Provisionado | SOLICITAÇÃO DE REGISTRO                            | PROFISSIONAL                                          |                                    |                                         |
| Renovação de Registro                      | Dados do Registro                                  |                                                       |                                    |                                         |
| de Contratante                             | Categoria.4 Selecone                               | ✓ Função.*                                            | Selecione 🗸                        | Documento Selecione                     |
| Apresentação de<br>Diploma                 |                                                    |                                                       |                                    | de<br>Capacitação *                     |
| Apresentação de<br>Publicação              |                                                    |                                                       | Incluir                            |                                         |
| Recuperar Número da<br>Solicitação         | Categoria                                          | Função                                                | Documento de Capacitação / Habili  | ação Instituição / Empresa              |
| Consultas                                  |                                                    |                                                       |                                    |                                         |
| Situação do Registro<br>Profissional       |                                                    | And                                                   | estor Transmitte                   |                                         |
| Situação do Registro de<br>Contratante     | Ao clicar em transmitir, o siste                   | ma apresentară as telas qu<br>Regional do Trabalho, n | e deverão ser impressas e entregue | s na Superintendência ou Gerência       |
| Acompanhar Solicitação                     |                                                    |                                                       |                                    |                                         |
| Registro Profissional                      |                                                    |                                                       |                                    |                                         |
| Registro de Contratante                    |                                                    |                                                       |                                    |                                         |
| Reimprimie                                 |                                                    |                                                       |                                    |                                         |
| Requerimento da                            |                                                    |                                                       |                                    |                                         |
| Solicitação                                |                                                    |                                                       |                                    |                                         |
| increasion.                                |                                                    |                                                       |                                    |                                         |

4. **ATENÇÃO:** Não esqueça que você agora terá que imprimir este requerimento gerado, **ASSINAR MANUALMENTE** entre a data e o seu nome que estão no final do documento e em seguida **ESCANEAR** o documento assinado. O documento assinado será necessário na etapa seguinte que vamos mostrar. Aproveite para também já **deixar escaneada toda a documentação** listada no requerimento.

| ľ   | ≣ eAGVAx9+FDEUx980Fq_ 1 / 1   − 90% +   🗄 δ) 👲 🗗 :                                                                                                    |    |
|-----|----------------------------------------------------------------------------------------------------|----|
| l   | Órgão o registro profissional de XXXXXXXXXXXXXXXXXXXXXXXXXXXXXXXXXXX                                                                                                    |    |
|     | Documento de Identificação                                                                                                    | U. |
| II. | Cadastro de Pessoas Físicas (CPF)                                                                                                    | н. |
|     | Comprovante de Residência                                                                                                    |    |
|     | Certidão de Casamento, se houver alteração de nome                                                                                                    |    |
|     | Diploma ou certificado de conclusão de curso t                                                                                                    |    |
|     | N                                                                                                    |    |
|     | Declaro serem verdadeiras as informades aqui prestadas, sobre as quais assumo todas as responsabilidades, sob pena de incorrer nas sanções previstas no Art. 299 do Código Penal. |    |
|     | Nestes termos,<br>Pada deferimento                                                                                                    |    |

5. Atenção para o prazo informado para envio da documentação que também será feito de forma online no site do Ministério da Economia. A partir de agora todo processo de acompanhamento é feito através do número da solicitação. **Não gere mais de uma** 

**solicitação de registro para a mesma profissão para não atrasar o processo**. Se desejar conferir a conclusão desta primeira etapa, vá em Acompanhar Solicitação > Registro Profissional. Insira seu CPF e número da solicitação que acabamos de gerar. Então teremos o resultado da pesquisa mostrando que o registro está aguardando protocolo.

| A C I M MILL I                            | Secretaria de Traball<br>Sistema de Regist | io<br>ro Profissional - SIRPWEB | A At                                      |  |  |
|-------------------------------------------|--------------------------------------------|---------------------------------|-------------------------------------------|--|--|
| Solicitações                              | Acompanhar Solicita                        | ăo                              | 💽 Voter 🏫 Pilipre Incial 🔛 Partie Todalhe |  |  |
| Registro Profissional                     |                                            |                                 |                                           |  |  |
| Registro de Contratante                   | Parāmetros para pesq                       | aisa .                          |                                           |  |  |
| Promogação de Registro<br>de Provisionado |                                            | CPF.                            |                                           |  |  |
| Renovação de Registro<br>de Contratante   |                                            | fiumero da Solicitação.*        | EX 399-00000/2012                         |  |  |
| Apresentação de<br>Diploma                |                                            | Pesquinar                       | inger                                     |  |  |
| Apresentação de<br>Publicação             | Nome                                       | পের্ন ি                         | Número da Solicitação                     |  |  |
| Recuperar Número da                       | RE SULTADO DA PE SQUISA                    |                                 |                                           |  |  |
| Solicitação                               | Data                                       | Categoria                       | Função                                    |  |  |
| Consultas                                 |                                            |                                 |                                           |  |  |
| Situação do Registro<br>Professional      | Pendéncia(s)                               | //i                             |                                           |  |  |
| Situação do Registro de<br>Contratante    | 1                                          | Aguardando Pr                   | otocolo                                   |  |  |
| Acompanhar Solicitação                    |                                            |                                 |                                           |  |  |
| Registro Profissional                     |                                            |                                 |                                           |  |  |
| Registro de Contratante                   |                                            |                                 |                                           |  |  |
| Reinprimir                                |                                            |                                 |                                           |  |  |
| Requerimento da                           |                                            |                                 |                                           |  |  |
| Sulicitação                               |                                            |                                 |                                           |  |  |
| Successives                               |                                            |                                 |                                           |  |  |

## Passo a Passo: Registro Profissional Secretariado

## Segunda Etapa

Para a segunda etapa você deve abrir o site para Protocolar Documentos, através do site do Ministério da Gestão e da Inovação em Serviços Públicos: <mark>clique</mark> aqui,

1. Clicar em iniciar. Acessar sua conta gov.br.

Se você não criou ainda, basta inserir o CPF e clicar em continuar para realizar o cadastro.

Se você já possui conta, insira o CPF e depois a senha. Clique em Autorizar.

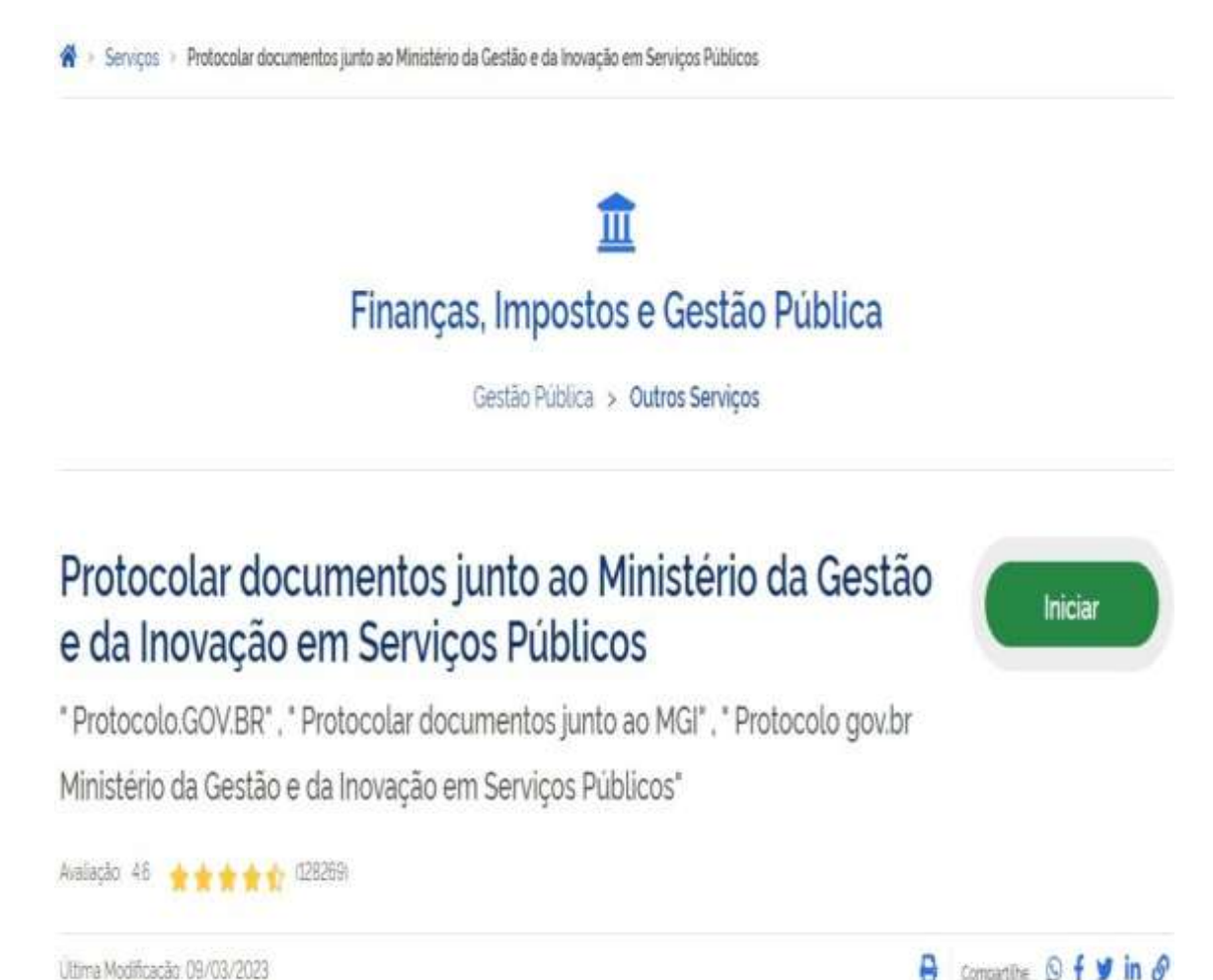

Ultima Modificação: 09/03/2023

 Primeiro é necessário escolher o tipo de solicitação 8 – Protocolizar documentos para o Ministério do Trabalho e Previdência

| Etapa 1 de 3 - Selecionar Solicitação                                                            |   |
|--------------------------------------------------------------------------------------------------|---|
| Dados da Solicitação                                                                             | ^ |
| avor escolher a solicitação conforme lista baixo;                                                |   |
| lper des Saulier sectair *                                                                       |   |
| Saturtions                                                                                       | / |
| a                                                                                                |   |
| Limpar itens selecionados                                                                        |   |
| 3 - Protocolizar documentos para o Ministério do Desenvolvimento, Indústria, Comércio e Serviços |   |
| 4 - Protocolizar documentos para o Ministério do Planejamento e Orçamento                        |   |
| 5 - Protocolizar documentos para o Ministério dos Povos Indigenas                                |   |
| 6 - Solicitar cadastro de usuário externo no SEI (MGI, MF, MDIC, MPO, MPI e CMB)                 |   |
| 7 - Protocolizar documentos para a Casa da Moeda do Brasil                                       |   |
| 8 - Protocolizar documentos para o Ministério do Trabalho e Previdência                          |   |

3. Leia com atenção as informações. Se você está realizando o seu protocolo, não precisa marcar a opção "Quero solicitar em nome de outra pessoa". Clique em prosseguir para o passo 2.

| ierá indeferido o protocolo de documento ilegível, em branco ou que impossibilite o encaminhamento o<br>nternamente, bem como que contenha conteúdo injurioso, ameaçador, ofensivo à moral ou contrário à<br>ública e aos interesses do País.<br>Itenção: para solicitar serviços à Receita Federal, acesse https://www.gov.br/receitafederal/pt-br | la demanda<br>ordem | L  |
|----------------------------------------------------------------------------------------------------|---------------------|----|
| Pados do Solicitante                                                                                                    | ~                   |    |
| Curren aufantar em nume de putre pressor 10                                                                                                    |                     |    |
| eletune principal •                                                                                                    |                     | L  |
| anterbarren semanteillarten                                                                                                    |                     |    |
| CANCELAR 🔕 PROSSEGUIR PARA O PASSO                                                                                                    | 2 4                 | ι. |

4. Agora é a hora de anexar o requerimento assinado e escaneado. Selecione **REQUERIMENTO**. Em seguida anexe o arquivo escaneado que está em seu computador. Então clique em Adicionar dados na tabela. Se este é o seu primeiro requerimento, **clique em não**. Caso você esteja realizando um segundo requerimento por motivos de correção por exemplo, clique em sim.

|                             |                                |                      | 8           |   |
|-----------------------------|--------------------------------|----------------------|-------------|---|
|                             |                                | ADICIONAR DADOS N    | IA TABELA + | 4 |
| Tipo de Documento           | Selecionar Documento           |                      | Ações       |   |
| Requerimento                | requerimento_de_registro_profi | ssional_assinado.pdf |             |   |
|                             | 7                              | 20 •                 | 1-1.de 1    |   |
| nplementação do Pr          | otocolo Anterior               |                      | ^           |   |
|                             | ndoculit anterior *            |                      |             |   |
| tação é complementar e um p |                                |                      |             |   |

5. A seguir vamos **anexar toda a documentação** que está listada no requerimento.

- Documento de identificação
- CPF
- Comprovante de Residência
- Certidão de Nascimento se houver alteração de nome
- Diploma
- E clicar em adicionar dados na tabela. Ao final, todos os documentos anexados estarão listados na tabela. Estando tudo certo clique em prosseguir para o passo 3

| Descrição do documento     | Selecionar Documento           | Ações      |  |
|----------------------------|--------------------------------|------------|--|
| documento de identificação | documento_de_identificação pdf |            |  |
| cpf                        | cpf.pdf                        |            |  |
| comprovante de residência  | comprovante_de_residência.pdf  |            |  |
| diploma                    | diploma.pdf                    |            |  |
|                            | 20 *                           | 1 + 4 de 4 |  |

6. Agora é hora de revisar as informações. Ao final deve ser marcada a opção "Concordo com o termo" para poder então clicar em Enviar Solicitação e Baixar o Recibo

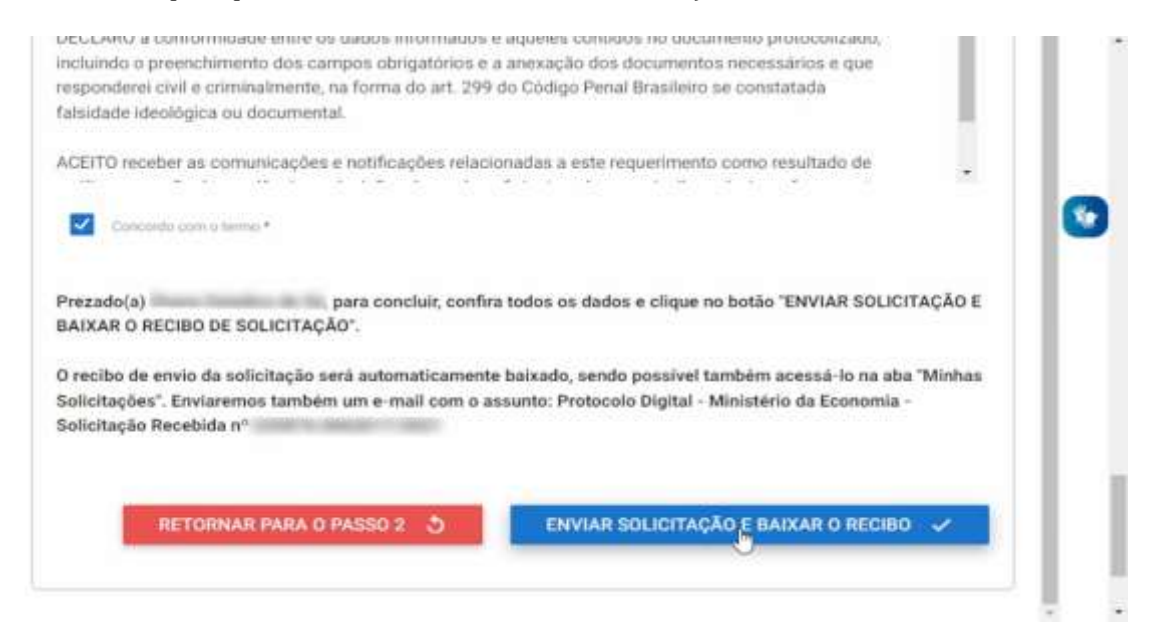

7. Com o número do protocolo você poderá acompanhar o andamento. Para **ver o status do protocolo da documentação**, clique em Minhas Solicitações. O processo pode levar alguns dias ou até algumas semanas. Varia caso a caso. Por isso, mais uma vez é importante não ficar criando requerimentos novos se há um em andamento.

| ir para o conteúdo 🔢 ir para o me                       | enu 🛐 Ir para a busca 🛐 Ir para o rodi  | apé a                           | & ACESSIBILIDADE () ALT       | O CONTRASTE: 🛔 MAPA DO SITE |
|---------------------------------------------------------|-----------------------------------------|---------------------------------|-------------------------------|-----------------------------|
| Portal de <b>Serv</b>                                   | iços                                    |                                 |                               |                             |
|                                                         |                                         |                                 | B                             | scar Q                      |
|                                                         | Olá, Mini                               | has Solicitações   Meus Compron | nissos   Meu Cadastro         | Consultar Processos   Sa    |
| Minhas Solicitações                                     | 5                                       |                                 |                               |                             |
| Veja todas as solicitações que ainda e<br>Pessoa Fisica | estão em tramitação<br>Concluidas em Em | andamento 🌒 Pena                | dentes para você              |                             |
|                                                         | P                                       | lesquisa avançada 😴             |                               |                             |
| Nº do Protocolo                                         | Nome do serviço                         | Data da requisição 🗸            | Fase                          | O que fazer                 |
|                                                         | (Protocolo Digital v4)                  | 30/09/2021                      | <ol> <li>Solicitaç</li> </ol> | ão RESPONDER                |
|                                                         | [Protocolo Digital v4]                  | 29/09/2021                      | <ol> <li>Solicitaç</li> </ol> | ão RESPONDER                |

Quando seu registro estiver concluído. Você poderá **imprimir o seu Cartão de Registro Profissional**, sempre que precisar, através do sistema SIRPWEB do Ministério do Trabalho, aquele que mostramos na primeira etapa. Lá você vai em Impressões > Emitir Cartão de Registro Profissional. Preencha seus dados na pesquisa e clique no botão da impressora.

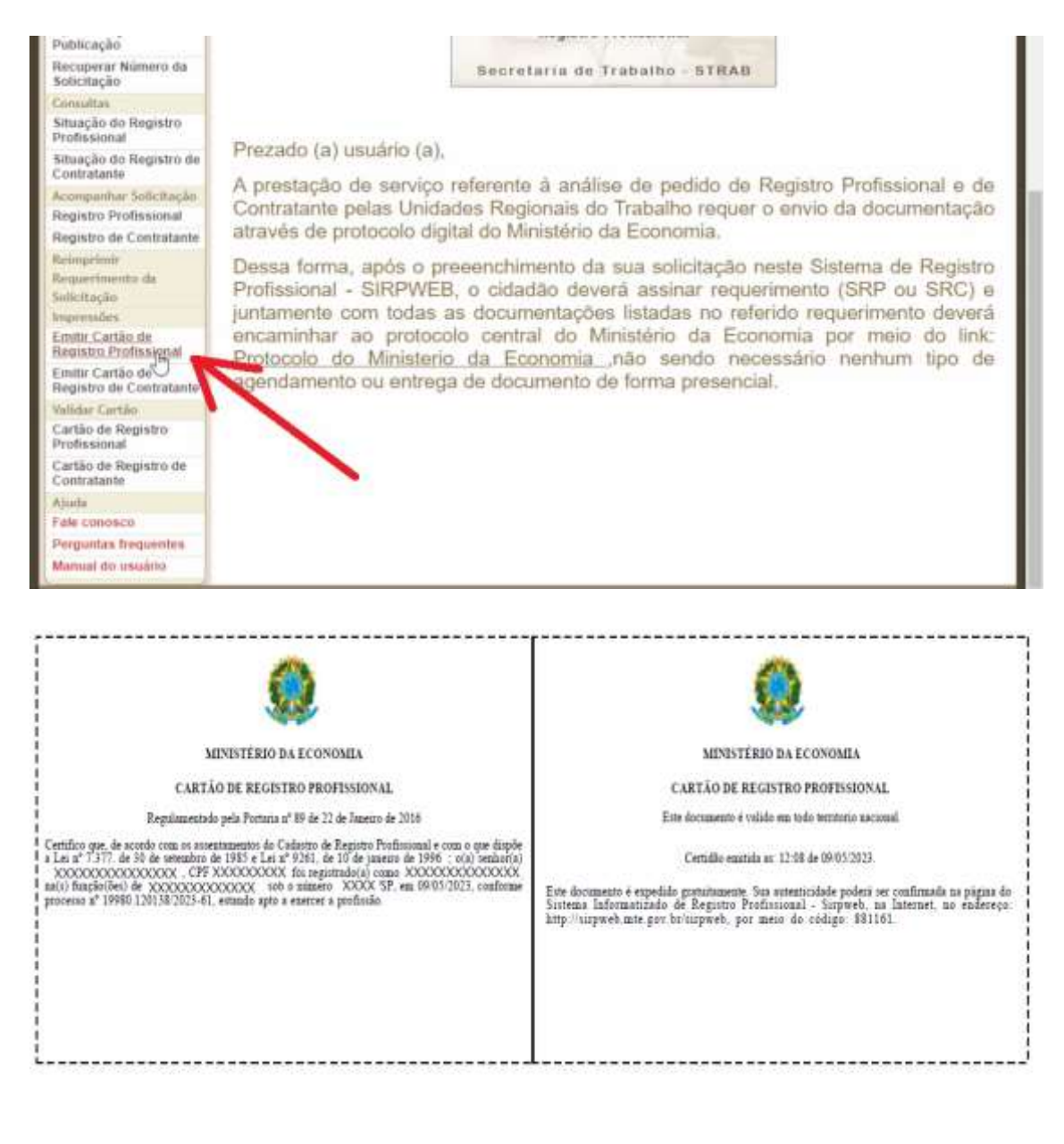